## **Registering for an OLLI Class Online**

If your account was created by OLLI staff, your username should be the first two letters of your first name and your entire last name.

## Name: Jane Smith Username: jasmith

If you have forgotten your username, please contact the OLLI office at <u>learners@hsc.wvu.edu</u> or 304-2293-1793. If you have forgotten your password, we have instructions on how to reset it: <u>https://olliatwvu.org/current-members/document-repository</u>

## **Registering for an OLLI Class**

1. Go to the OLLI Lumens website: <u>https://wvusph-olli.augusoft.net</u>

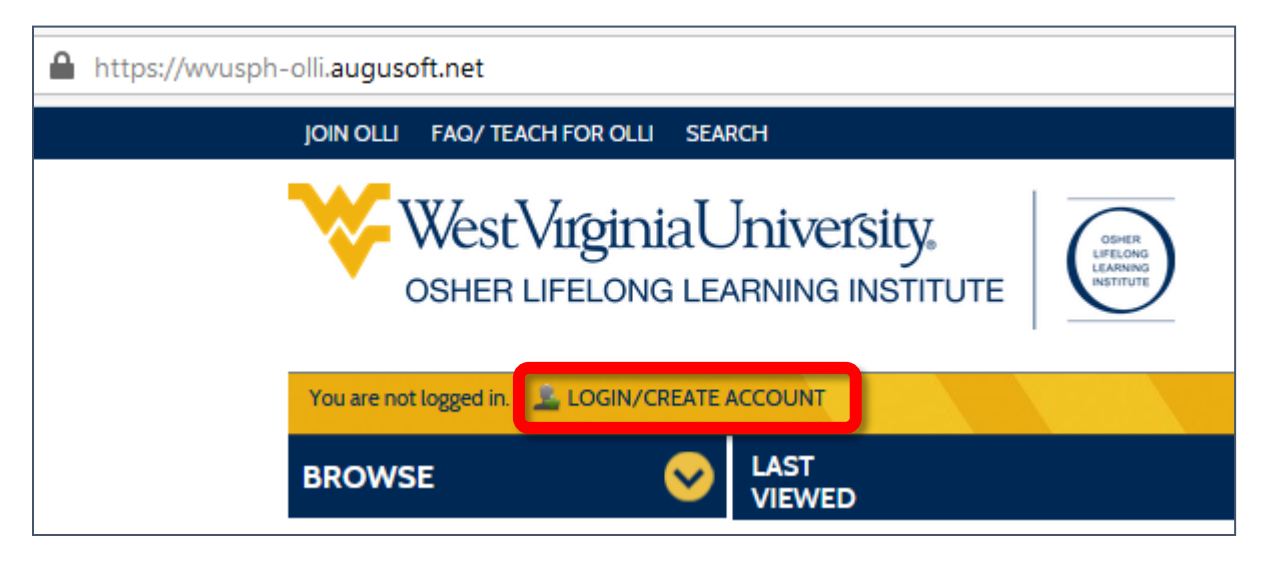

- 2. Towards the top of the page, in the yellow bar, cluck the link: **Login/Create account**.
- 3. When the page changes, scroll down to the **Sign In** section of the page.
- 4. Enter your Username.
- 5. Enter your Password.

| Sign                                   | In                                                                 |  |  |
|----------------------------------------|--------------------------------------------------------------------|--|--|
| lse your usernan<br>lease note that ti | ne and password to sign in here.<br>he password is case sensitive. |  |  |
| Username                               |                                                                    |  |  |
|                                        | Forgot your username?                                              |  |  |
| Password                               |                                                                    |  |  |
|                                        | Forgot your password?                                              |  |  |
| Sign In                                |                                                                    |  |  |
|                                        |                                                                    |  |  |

6. Click Sign In.

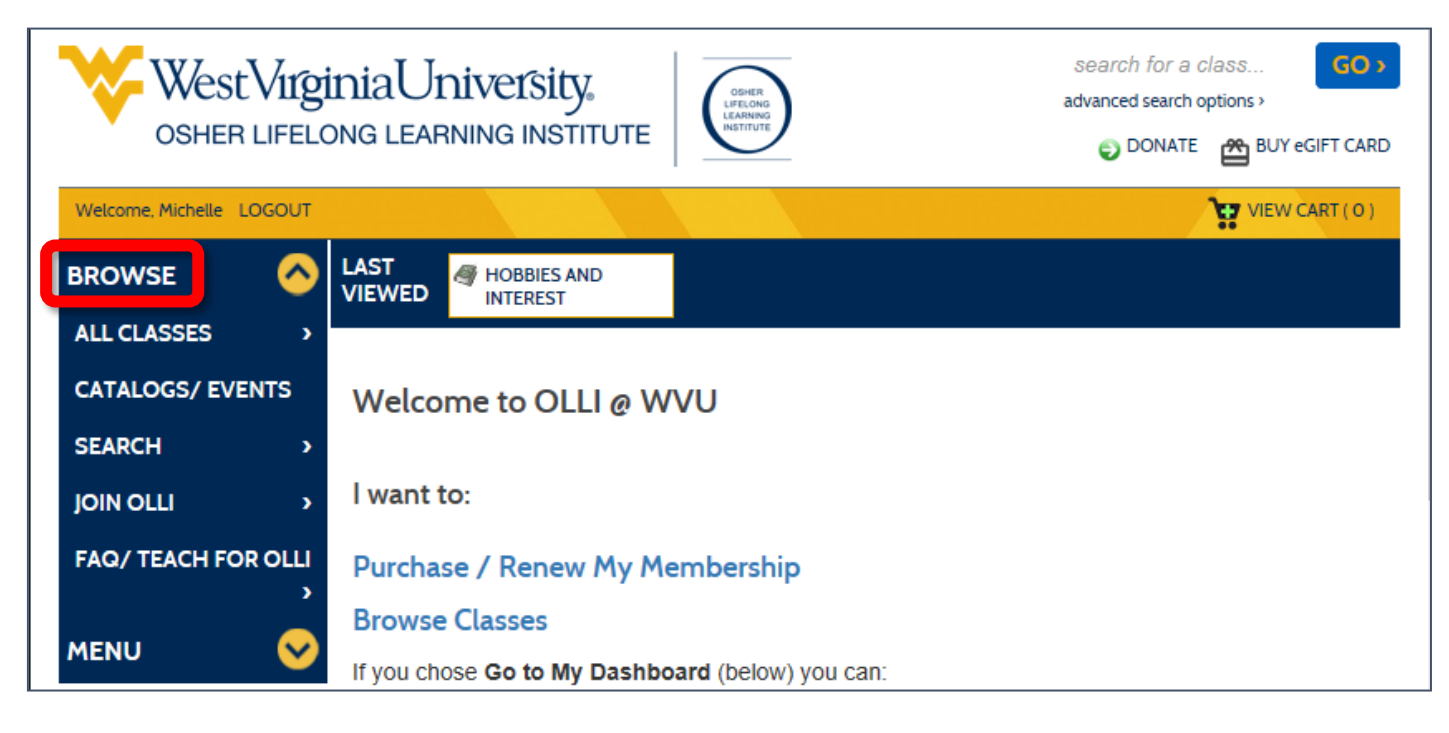

7. To view available classes, in the blue left pane click **Browse**. From the menu that opens, click **All Classes**, then look through the available courses.

## OR

- 8. If you know the name of the class you want, put your cursor in the box in the top right corner of the window above the gold bar.
- 9. Type in part of the name of the class for which you are searching, like "film" or "virtual". Press the **Enter** key on your keyboard or click the **GO** button.

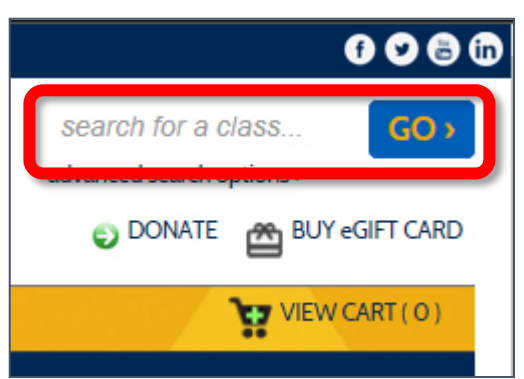

| O Scroll through the results             |        |                                                                                                    |
|------------------------------------------|--------|----------------------------------------------------------------------------------------------------|
| to find the class you                    |        |                                                                                                    |
| want.                                    | OLL    | Yarn Arts Group Online                                                                                                    |
| 11. Click the <b>Add to Cart</b> button. | Staple | On Mondays from 12:45- 2:35 pm join others to share ideas, patterns, workshop information and to support each other in knitting, |
| 2. Continue to find and add              | 0      | crocheting, needle-po View More                                                                                                  |
| classes until all your                   |        | Instructor : Michelle Klishis                                                                                                    |
| desired classes are in your cart.        |        | Weekly - Mon 12:00 PM - 2:00 PM (3/30/2020-4/27/2020)                                                                            |
|                                          |        | Materials Cost: \$0.00                                                                                                    |
|                                          |        | Total/Filled: 40/9                                                                                                    |
|                                          |        | Add to Cart »                                                                                                    |
|                                          | 1      |                                                                                                    |

| West Virginia University,<br>osher lifelong learning institute |                                        | TE                           | search for a class GO ><br>advanced search options ><br>ODNATE BUY eGIFT CARD |                          |
|----------------------------------------------------------------|----------------------------------------|------------------------------|-------------------------------------------------------------------------------|--------------------------|
| Welcome, Michelle LOGOUT                                       |                                        |                              | YIEW CART                                                                     |                          |
| BROWSE                                                         | LAST<br>VIEWED SPECIAL MEMBE<br>EVENTS | R A SPECIAL MEMBER<br>EVENTS | SPECIAL MEMBER<br>EVENTS                                                      | SPECIAL MEMBER<br>EVENTS |
| MENU 😽                                                         |                                        |                              |                                                                               |                          |

13. At the top of the menu, in the gold bar, click **Checkout**.

| Thank you for your membership and/or course registration. Please be sure to |                                               |                   |  |  |  |  |
|-----------------------------------------------------------------------------|-----------------------------------------------|-------------------|--|--|--|--|
| review your cart.                                                           |                                               |                   |  |  |  |  |
|                                                                             |                                               |                   |  |  |  |  |
| Student Details                                                             | Class Details                                 | Amount            |  |  |  |  |
| Hatchel, Rosse (11947)                                                      | •                                             | Agree to Policies |  |  |  |  |
| 154 Richard Harrison Way<br>Margaritown , WV 20501<br>419-986-0321          | Start Date: 3/30/2020, Instructor:<br>Klishis | Remove Class      |  |  |  |  |
|                                                                             | Tuition Fee                                   | \$0.00            |  |  |  |  |
|                                                                             |                                               |                   |  |  |  |  |
|                                                                             |                                               |                   |  |  |  |  |
|                                                                             | Total                                         |                   |  |  |  |  |
| Total                                                                       |                                               | \$0.00            |  |  |  |  |
| Discounts and Checkout                                                      |                                               |                   |  |  |  |  |
|                                                                             |                                               |                   |  |  |  |  |
|                                                                             |                                               |                   |  |  |  |  |
| Apply Gift Code                                                             |                                               |                   |  |  |  |  |
| Checkout Donate Cle                                                         | ear Cart Choose Additional Classes            |                   |  |  |  |  |

14. Click Checkout.